# OUMAN

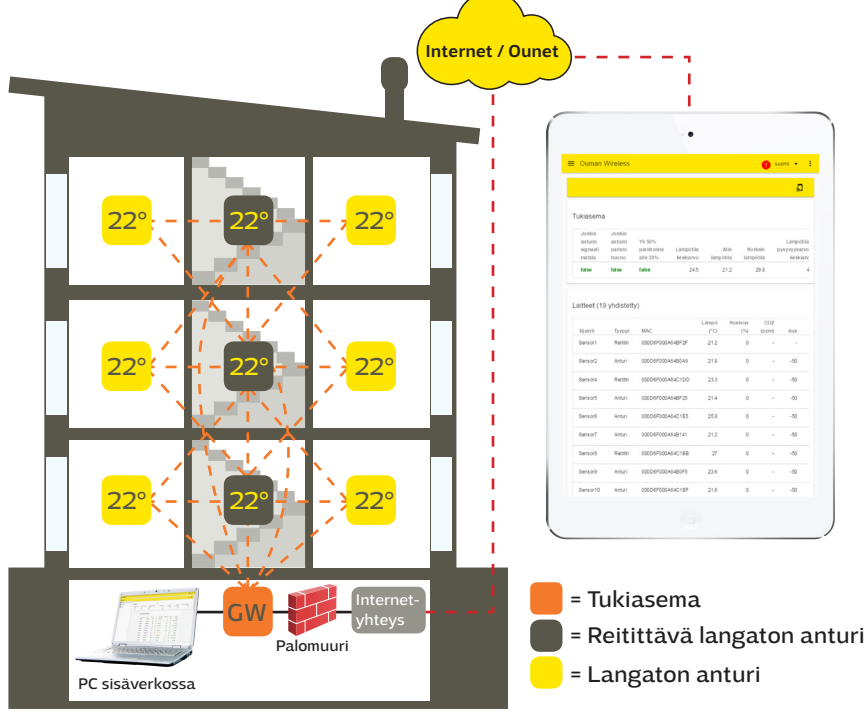

# Yleiskuvaus

Oumanin langaton anturijärjestelmä mahdollistaa nopean ja helpon täsmällisten huonelämpötilatietojen luennan kiinteistössä ilman työläitä kaapelivetoja ja seinien poraamisia. Tukiasema laskee huonelämpötiloista keskiarvoa, jota voidaan käyttää suoraan säätävänä elementtinä lämmityksen ohjauksessa. Tukiasema voidaan liittää modbus liitynnän kautta eri SCADA järjestelmiin Modbus Slave laitteena tai modbus master laitteena S203, C203, H23 tai EH-203 säätimeen. Valmis modbus-slave -rekisterilista saadaan suoraan tukiaseman käyttöliittymästä.

KUVA1 langattoman anturiverkon rakenne

Anturijärjestelmä koostuu tukiasemasta (WL-Base), verkkovirtaan kytketyistä reititittiminä toimivista antureista sekä paristolla toimivista langattomista antureista (WL-TEMP-RH). Vikatilanteissa rikkoontuneen anturin vaihtaminen onnistuu rekisterilistaa muuttamatta. Tämä nopeuttaa ja helpottaa korvaavan anturin asentamista.

Langattoman verkon mesh-verkkorakenne lisää verkon luotettavuutta. Signaalilla on monta reittiä, joista järjestelmä valitsee automaattisesti aina voimakkaimman. Mitä enemmän reitittimiä on kuuluvuusalueella, sitä enemmän signaalilla on reittivaihtoehtoja. Verkkoon voidaan liittää jopa 100 anturia.

## Tukiaseman liitynnät:

- Selaimella suoraan tukiasemaan. (Internetin yli / paikallisesti)
- Ounet liityntä suoraan tukiasemasta. (Internetin yli)
- Modbus RTU liityntä paikallisesti.

(Liityntöjä voidaan hyödyntää samanaikaisesti)

## Alustava suunnittelu verkon rakentamisessa:

- Talon rakenteet ovat ratkaisevassa roolissa kun verkkoa suunnitellaan. Paljon metallia sisältävät rakenteet heikentävät signaalia. Samoin hissikuilut, sähkökeskukset, palo-ovet ym.
- Vanhat betonirakenteiset talot ovat helpompia verkon kannalta kuin 2010-luvulla rakennetut talot, joissa teräksen määrä rakenteissa on suurempi. Uudemmissa taloissa tarvitaan enenmmän reititittimiä kuin vanhoissa.
- Tukiasemasta kannattaa lähteä rakentamaan verkkoa etsimällä ensin sopiva "selkäranka" verkolle ja varustaa nämä anturit käyttöjännitteellä, jolloin ne toimivat reitittävinä elementteinä verkossa. Katso KUVA1.
- Kun verkko on saatu kuulumaan näiltä osin, lähdetään sijoittamaan paristokäyttöisiä antureita osaksi verkkoa.
- Huoneantureiden sijoittelussa tulee ottaa huomioon, että anturi ei ole milloinkaan suorassa auringon paisteessa. Samoin tulee huolehtia, että anturiin ei pääse vaikuttamaan muut ulkoiset lämmönlähteet kuten jääkaappi, televisio, tuuletusikkuna, vesipatteri jne.
- Tukiasema on monesti helpointa sijoittaa valvonta-alakeskuksen kanssa samaan tilaan (Lämmönjakohuone, IV-Konehuone), mutta esim. heikon 3G-kentän vuoksi optimaalisin paikka voi olla rakennuksen muissakin osissa. Tukiaseman keskeinen sijoituspaikka parantaa myös anturiverkon toimintaa, koska useampi anturi voi olla suoraan yhteydessä tukiasemaan ilman reitittimiä.
- Tukiasemaan on saatavissa myös jatkokaapelilla varustettu antenni, jolla voidaan parantaa anturiverkon kuuluvuutta.
- Tukiasema tarvitsee erillisen kotelon, esim. K118 joka sisältää myös tarvittavan virtalähteen.

# Asennus

Tukiasema:

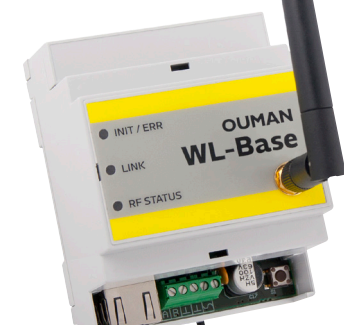

Huonelämpötila- ja kosteusanturi:

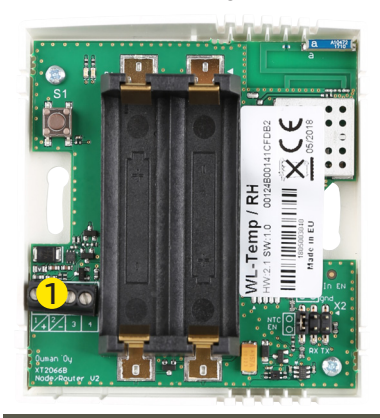

Tukiasema kiinnitetään DIN-kiskon avulla seinään tai keskukseen. Keskusasennuksessa tukiasema tarvitsee ulkoisen antennin. Tukiasema tulee asentaa sisätiloihin (0°C...+50°C).

Tukiasema voidaan kytkeä Ounetiin tai itsenäisesti internetiin, jolloin mittaustietoja voidaan tarkastella etäyhteyden avulla kiinteistön ulkopuolelta. Jos kiinteistössä on valmiina jo internetyhteys, voit käyttää sitä. Ellei internetyhteyttä ole valmiina, suosittelemme käyttämään Oumanin tarjoamaa 3G-yhteyttä.

Tukiasema voidaan liittää myös paikallisessa sisäverkossa suoraan tietokoneelle ja modbus RTU-väylällä osaksi muuta automaatiojärjestelmää..

Huoneanturit voidaan kiinnittää seinään ruuveilla tai tarrakiinnityksen avulla. Huomaa, että anturi asennetaan siten, että mustat riviliittimet tulevat vasempaan alareunaan .

Huoneanturi sijoitetaan noin 150cm:n korkeudelle paikkaan, jossa se mittaa huoneiston keskimääräistä lämpötilaa. Huoneanturia ei tule asentaa sellaiseen paikkaan, jossa suora auringonpaiste tai muu lämmönlähde voi vääristää mittaustulosta.

Huoneanturi tulee asentaa sisätiloihin (0°C ... +50°C). Huoneanturin AUX-liityntää hyödyntämällä voidaan anturiin kytkeä ulkoinen lämpötilamittaus, digitaalitulo tai lähetinmittaus (ks. s. 5)

HUOM! Ulkoiseen virtalähteeseen (5 VDC) kytkettynä huoneanturista tulee automaattisesti reitittävä huoneanturi. AA-paristoilla varustettuna se toimii normaalina huoneanturina.

## Langattoman verkon käyttöönotto interneryhteyden kautta

Tukiasema:

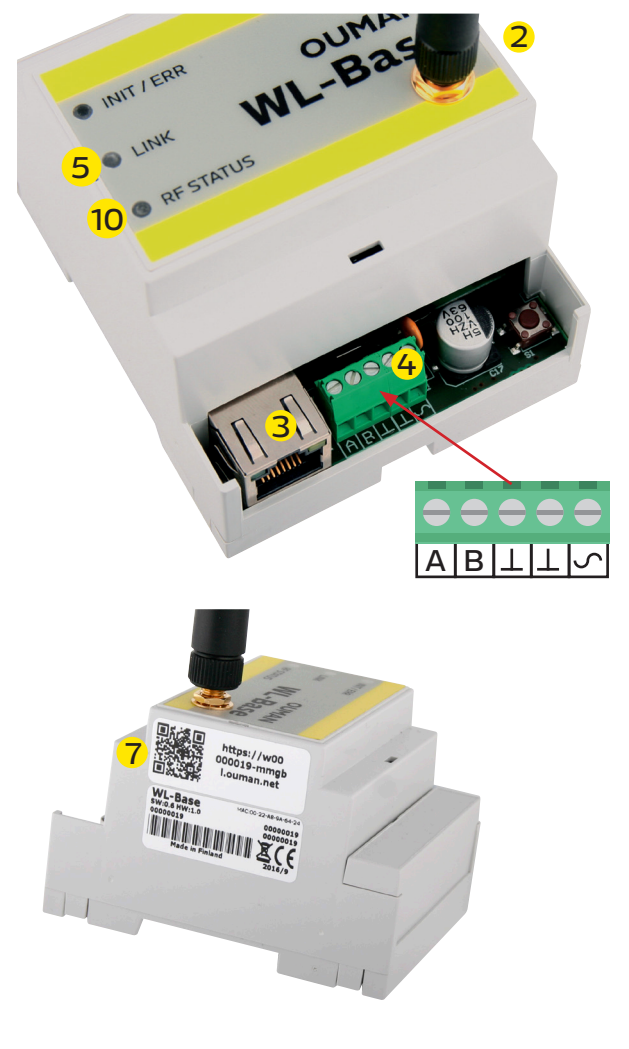

1. Tukiasema tulee asentaa ensimmäisenä.

2. Kytke antenni (tai jatkojohdolla varustettu lisäantenni) tukiaseman antenniliittimeen. **Antennia ei saa irrottaa tai kiinnittää, kun tukiasema on jännitteinen!** 

3. Kytke Ethernet-kaapeli tukiaseman RJ45-liittimen ja internetliitynnän (reititin / 3G-modeemi) väliin.

4. Kytke käyttöjännite. Jännite kytketään riviliittimeen  $\checkmark$  ja maa viereiseen  $\bot$  -liittimeen. Kts. tekniset tiedot.

5. Odota, että LINK-valo palaa kiinteästi. Tähän voi mennä muutama minuutti.

6. Kun LINK-valo palaa kiinteästi, tukiasema on onnistuneesti liittynyt Ouman ACCESS -verkkoon.

7. Jos käytössäsi on laite, jolla voidaan lukea QR-koodeja, lue se tukiasemassa olevasta tarrasta. Muussa tapauksessa kirjoita tarrassa oleva www-osoite tai laitteen DHCP:ltä saama IP-osoite nettiselaimeen. Laitteen IP:n saat selville Dscoverytool-apuohjelmalla. Ohjelmiston saa veloituksetta Ouman Oy:ltä.

8. Kirjaudu tukiasemaan. Salasana on tukiaseman kyljessä olevassa tarrassa. Käyttäjätunnus = service. Ensimmäisen kirjautumisen yhteydessä tukiaseman nimeä ehdotetaan muutettavaksi. Tähän voi asettaa esimerkiksi kohteen nimen. Nimeä voidaan muuttaa myös asetuksista.

9. Suosittelemme salasanan muuttamista. Jos salasanaa ei muuteta, pysyy salasana voimassa (jokaisella tukiasemalla on yksilöllinen salasana). Lisäksi tukiasemaan voidaan kirjautua ns. käyttäjäsalasanalla, jolla päästään vain katselemaan mittauksia. Tunnus = user, Salasana=Wireless

10. Kytke asennustila päälle käyttöliittymästä. Tukiaseman RF-Status palaa vihreänä (ks. s. 6 Web UI kuva2, kohta 4.)

11. Asennustilan käynnistyminen vie noin minuutin. Tämän jälkeen tila on päällä 90 min, ellei sitä keskeytetä käyttöliittymästä 12. Siirry kohtaan antureiden käyttöönotto (s. 4.)

### Langatoman tukiaseman käyttöönotto ilman selainkäyttöliittymää

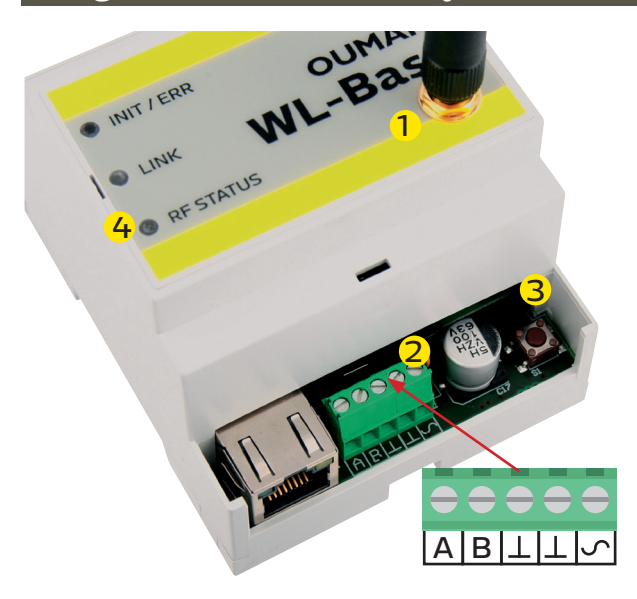

1. Kytke antenni (tai jatkojohdolla varustettu lisäantenni) tukiaseman antenniliittimeen. **Antennia ei saa irrottaa tai kiinnittää, kun tukiasema on jännitteinen!** 

2. Kytke käyttöjännite. Jännite kytketään riviliittimeen  $\checkmark$  ja maa viereiseen  $\bot$  -liittimeen. Voit hankkia teholähteen (WL-BASE POWER) Oumanilta.

3. Paina tukiaseman asennustila-painiketta.

4. Tarkista, että RF-Status -merkkivalo syttyy tukiasemassa. Kun vihreä valo palaa, käyttöönottotila on päällä.

5. Siirry kohtaan antureiden käyttöönotto (s. 4)

### Lisävaruste

#### WL-BASE POWER (pistotulppamuuntaja):

Ulkoinen teholähte WL-BASE tukiasemalle 24 VDC

Kytkentä Punainen  $\mathcal{S}$ , Musta  $oldsymbol{\perp}$ 

| Tukiaseman merkkivalojen selitykset                                                    |                                                                                                    |
|----------------------------------------------------------------------------------------|----------------------------------------------------------------------------------------------------|
| INIT / ERR                                                                             |                                                                                                    |
| Punainen palaa                                                                         | Merkkivalo palaa punaisena käynnistämisen yhteydessä noin<br>30 sekunnin ajan. Jos merkkivalo ei sammu, ota yhteys jälleen-<br>myyjään.                                                                                                    |
| 🔆 Punainen vilkkuu                                                                     | Syöttöjännitteen teho liian alhainen. Laite sammuu ja yrittää<br>käynnistyä uudelleen toistamiseen.                                                                                                    |
| 🔅 Vihreä vilkkuu                                                                       | Merkkivalo vikkuu vihreänä kun tukiasema on toiminnassa.                                                                                                    |
| LINK                                                                                   |                                                                                                    |
| <ul> <li>Keltainen palaa</li> </ul>                                                    | Merkkivalo palaa kun yhteydet ovat kunnossa (sekä inter-<br>net-yhteys että ACCESS-yhteys ovat toiminnassa)                                                                                                    |
| ●●●●●●● Merkkivalo palaa lähes jatkuvasti,<br>mutta käy välillä sammuneena.            | Yhteys internetiin on kunnossa, mutta ACCESS-yhteyttä ei ole                                                                                                    |
| ●●●●●●● Merkkivalo on suurimmaksi osaksi<br>ajasta sammuneena, mutta vilkahtaa välillä | Yhteys lähiverkkoon on kunnossa, mutta internet-yhteyttä ja<br>ACCESS-yhteyttä ei ole.                                                                                                    |
| Ei valoa                                                                               | Ei yhteyttä lähiverkkoon.<br>Mikäli LINK-ledi ei vilku tai pala ollenkaan, tarkista että lähiverk-<br>kokaapeli on kunnolla paikoillaan tukiasemassa ja reitittimessä.<br>Tukiaseman Ethernet-liittimen merkkivalot palavat, mikäli vekko-<br>kaapeli on fyysisesti kunnossa ja kytketty. |
| RF STATUS                                                                              |                                                                                                    |
| Vihreä palaa                                                                           | Tukiasema on asennustilassa                                                                                                    |
| 速 Vihreä vilkkuu                                                                       | Tukiasema on normaalitilassa.                                                                                                    |

### Tukiaseman liitynnät:

- Modbus RTU Slave
- Modbus TCP slave
- Modbus RTU Master (Yksikkösäädintuki)\*\*

") Säädin kirjoittaa laskettua keskiarvoa aseteltavaan rekisteriin.

| Antu                | reiden käyttöönotto                                                               |                                                                                                    |                                                                                                    |
|---------------------|-----------------------------------------------------------------------------------|----------------------------------------------------------------------------------------------------|----------------------------------------------------------------------------------------------------|
|                     |                                                                                   | 1. Suorita tukiaseman käyttöönotto er töönottoa (ks. s. 2-3).                                                                                                    | nnen antureiden käyt-                                                                                                |
| 3                   |                                                                                   | 2. Avaa huoneanturin kansi ja asenna<br>jännite, jos anturista on tarkoitus teho<br>kytketään sekä paristot että kiinteä ku<br>reitittävänä anturina siihen asti, että r<br>teet puuttuvat! | . paristot tai kytke käyttö-<br>lä reitittävä. Jos anturiin<br>äyttöjännite, toimii anturi<br>nolemmat käyttöjännit- |
|                     |                                                                                   | Reititys on hieman hitaampaa parisoil<br>huomioon että paristot eivät kestä ko<br>ovat poikki useita päiviä. (Pariston kul<br>anturien määrästä)                                            | la ja on myös otettava<br>vin pitkään jos sähkön<br>utus riippuu reititettävien                                      |
|                     |                                                                                   | 3. Mikäli kumpikaan led ei vilku nopea nuspainiketta lyhyesti (tai aseta paris                                                                                                    | sti, paina anturin asen-<br>tot paikalleen) .                                                                        |
|                     |                                                                                   | 4. Vihreä ja punainen led vilkkuvat no<br>soinnin ajan. Analysointiajan jälkeen l<br>tilan. Ledit vilkuvat/palavat eri tavalla                                                              | peasti vuorotellen analy-<br>edit indikoivat yhteyden<br>eri tilanteissa.                                            |
|                     | Tilanne 1: Anturi liitetään verkkoon                                              |                                                                                                    |                                                                                                    |
|                     | Vihreä vilkkuu nopeasti 5 kertaa:                                                 | Anturi sai kuittauksen tukiasemalta. Yl                                                                                                    | hteys on kunnossa.                                                                                                   |
| <b>∎</b> 3s         | Vihreä ja punainen palavat molemmat 3s<br>ajan, jonka jälkeen molemmat sammuvat:  | Yhteys kunnossa joko reitittimelle tai t<br>sen tekeminen epäonnistui. Yritä uude<br>koon (paina asennuspainiketta).                                                                        | ukiasemaan, mutta liitok-<br>Ileen liittää anturi verk-                                                              |
|                     | Punainen vilkkuu 3 kertaa hitaasti:                                               | Anturi ei ole reitittimen tai tukiaseman<br>käyttöönottotila ei ole päällä. (Kyseistä<br>hinkään verkkoon).                                                                                 | kuuluvuusalueella tai<br>a anturia ei ole liitetty mi-                                                               |
|                     | Tilanne 2: Anturi on jo verkossa                                                  |                                                                                                    |                                                                                                    |
| ∎3s                 | Vihreä led palaa (min. 3 s) ja sitten sammuu:                                     | Anturi sai kuittauksen tukiasemalta. Yl                                                                                                    | hteys on kunnossa.                                                                                                   |
| ∎∎ 3s               | Vihreä ja punainen palavat molemmat 3 s<br>ajan, jonka jälkeen molemmat sammuvat: | Yhteys kunnossa johonkin reitittimeen<br>asti. (Tukiasemalta ei saatu kuittausta)                                                                                                    | , mutta ei tukiasemaan                                                                                               |
| ∎ 3s                | Punainen palaa 3 s ajan.                                                          | Anturi ei ole reitittimen tai tukiaseman l<br>nen anturi on liitetty johonkin verkkoon                                                                                                    | kuuluvuusalueella. (Kysei-<br>1, mutta yhteyttä ei ole)                                                              |
| 00                  | Kumpikaan led ei pala                                                             | Anturi on normaalitilassa, käyttöku                                                                                                    | nnossa                                                                                                    |
| ∎2s                 | Vihreä palaa 2 s                                                                  | Anturi saa uudet asetukset tukiasema                                                                                                    | lta.                                                                                                    |
|                     | Tilanne 3: Anturi on tippunut verkosta                                            |                                                                                                    |                                                                                                    |
|                     | Punainen vilkahtaa yhden kerran                                                   | Anturi yrittää lähettää dataa, mutta ei                                                                                                    | ole kuuluvuusalueella.                                                                                               |
| <b>0000</b><br>10 s | Punainen vilkahtaa 10 sekunnin välein                                             | Anturi on tipahtanut verkosta maksimi                                                                                                    | ssaan 3 min. aikaisemmin                                                                                             |
| <b>3</b> 0 s        | Punainen vilkahtaa 30 sekunnin välein                                             | Anturi on tipahtanut verkosta maksim<br>aikaisemmin                                                                                                    | issaan 3 - 15 minuuttia                                                                                              |
| <b>1</b> 5 min      | Punainen vilkahtaa 15 minuutin välein                                             | Anturi on tipahtanut verkosta yli 15 m                                                                                                    | inuuttia aikaisemmin                                                                                                 |
| Toimin              | taohje, jos anturi on tippunut verkosta:                                          | Mikäli verkkoa ei löydy, siirry lähen<br>jo asennettua reitittävää anturia.                                                                                                    | nmäksi tukiasemaa tai                                                                                                |
| <b>0</b> 5s         | Anturin poistaminen verkosta                                                      | Anturin saa poistettua verkosta painai<br>ta yhtäjaksoisesti 5 sekunnin ajan. (Ar                                                                                                    | malla asennuspainiket-<br>nturi pitää myös poistaa                                                                   |
| Reititta            | ävien antureiden kuuluvuuteen on syytä                                            | RSSI-luku kertoo signaalivoimakkuuden                                                                                                    |                                                                                                    |
| Verkon              | a erikoisnuomiota, koska ne toimivat<br>""selkärankana" (ks. KLIVA1 s. 1)         | HyVa:                                                                                                    |                                                                                                    |
| Verkon              | Somaramana (15. 16 VATS. 1).                                                      | Reskinkertainen:                                                                                                    | -05950BM                                                                                                    |
| Devit               |                                                                                   |                                                                                                    |                                                                                                    |
| Pariston            | vaintaminen nuoneanturiin                                                         | kayttoiiittymassa naytetään jokaisen la<br>dalla paristojen varaus. Mikäli varaus or                                                                                                    | ngattoman anturin koh-<br>n alle 10%, näkyy lukema                                                                   |

punaisella ja käyttöliittymässä näkyy punainen huutomerkki oikeassa yläkulmassa. 10% alarajan voi muuttaa käyttöliittymästä.

# Antureiden konfigurointi

| Jos tukiasemaan kytketään enemmän kuin<br>10 anturia, yhtäaikainen nopea näytteenotto                                                                             | 1. Kun anturi löytää verkon, ilmestyy se automaattisesti käyttö-<br>liittymän listaan viimeiseksi (tai listasta poistetun anturin pai-<br>kalle).                                                                                                    |
|----------------------------------------------------------------------------------------------------|----------------------------------------------------------------------------------------------------|
| hidastaa käyttöönöttöä merkittävästi. Paina-<br>malla käyttöliittymästä OK- painiketta anturin<br>näytteenottoväli muuttuu 2 minuutiksi (ks.s.7<br>Web Ul kuva 4) | 2. Lisätyn antruin oletusnimeä "SensorX" voidaan muuttaa vas-<br>taamaan sijoituspaikkaa. Esim. C-Rappu Asunto 14 (ks. s. 6 Web<br>UI kuva2)                                                                                                    |
| Lisävarusteet WL-ROUTER POWER, 5VDC                                                                                                    | 3. Anturikartasta voit katsoa miten lisätty anturi on kytkeyty-<br>nyt verkkoon (ks. s. 7 Web UI kuva3). Huom! Anturi etsii reittinsä<br>automaattisesti parhaan kuuluvuuden mukaan. <b>Reittiä ei voi</b>                                                                                                    |
| WL-TEMP-RH anturin ulkoinen virtalähde. Kun kytket<br>anturiin ulkoisen virtalähteen, anturista tulee reitittävä<br>anturi. Kytkentä: Musta -, valkoinen +        | 4. Asettele kuuluvuushälytyksen raja ja päivitysväli tukiasemal-<br>le anturikohtaisesti. (ks. s. 5 Web UI kuva1)                                                                                                    |
| WL-BATTERY-AA-ALK<br>Toimitus sisältää 10 kpl 1.5V<br>Energizer EN91 2800 mAh paristoja                                                                           | 5. Samoin pysyvyysarvon laskentaväli. (ks. s. 5 Web UI kuva1).<br>Pysyvyysarvo voidaan laskea lämpötilamittaukselle.                                                                                                    |
| <b>WL-BATTERY-AA-LIT</b><br>Toimitus sisältää 10 kpl 1.5V<br>Energizer L91 Ultimate Lithium 3100 mAh paristoja                                                    | Ohje: Kaikille tukiaseman antureille on määritettävissä yhtei-<br>set ylä- ja alarajat. (Oletus 21 °C ja 24 °C) Esim. jos laskenta-<br>väli on 10h ja lämpötila on 2h aikajanasta yli- tai ali arvojen →<br>Pysyvyysarvo on 80% lasketulta ajalta (lisätietoa sivulla 8).                                                                                                    |
| Langattoman huoneanturin AUX-liityntä                                                                                                    |                                                                                                    |
|                                                                                                    | Langattomaan anturiin tai reitittävään anturiin on mahdollista<br>kytkeä ulkoinen lämpötilamittaus, digitaalitulo, tilatieto tai 0-10<br>VDC lähetinmittaus käyttämällä AUX-liityntää.                                                                                                    |
| AUX-liityntä lämpötilamittauskäytössä                                                                                                    | 1. Kytke lämpötilamittaus riviliittimiin 3 ja 4 $oldsymbol{1}$                                                                                                    |
| AUX-liityntä digitaalitulona                                                                                                    | 1. Kytke digitaalitulo riviliittimiin 3 ja 4 1                                                                                                    |
| AUX-liityntä lähetinmittauksena                                                                                                    | 1. Poista ensin pariston puoleinen jumpperi anturin                                                                                                    |
|                                                                                                    | piirilevyltä <b>4</b><br>2. Kytke lähetinmittaus riviliittimiin 3 ja 4 (virtalähteen maa 1)                                                                                                    |
|                                                                                                    | 1                                                                                                    |
| AUX-liitynnän asetukset WEB UI:sta:<br>Ouman Wireless TP 1.2 Sensor2 OUMAN Kuuluvuu yläkulmas merkki vo laitteella. ki aktiivise                                  | shälytys näytetään Web UI:ssä oikeassa<br>ssa punaisella huutomerkkisymbolilla. Huuto-<br>i kertoa myös pariston loppumisesta jollain<br>Huutomerkkiä klikkaamalla, näytetään kaik-<br>et hälytykset.                                                                                                    |
| ★ Laitteet Käytä anturia keskiarvon laskenna                                                                                                    | ISSA                                                                                                    |
| Sensorikartta Fyysiset pisteet                                                                                                    | Tetra Minakei                                                                                                    |
| Asetukset     TP 1.2 Sensor2 lämpötila                                                                                                    | Pysyvysavon taske<br>3 È<br>Pysyvyys∷ 100<br>(%) Tila mahty<br>- OK 21 saoo i                                                                                                    |
| kosta AUX-tulon tyyppi. <sup>18072 kosteus</sup>                                                                                                    | 95 OK 33 s ago :                                                                                                    |
| sen anturin asetukset<br>Auxin yyppi Nimi Visil                                                                                                    | laskentavälin asettaminen 99 OK 25 s ago i                                                                                                    |
| NTC10 - Sensor2_AuxName °C                                                                                                    | → (ks. s. 5). = 93 OK 26 s ago ÷                                                                                                    |
| Kalibrointisiirymäässessest<br>Lämpötilan 2 Voit nimetä                                                                                                    | 96 OK 1m11s :<br>ago                                                                                                    |
| Lämpöllian kailora<br>Kosteus ka                                                                                                    | lä nimi näkyy<br>IV liitumaä                                                                                                    |
| Kosteus kalibroint tooltipissä.                                                                                                    | 0 (≥ 98 OK 1 m11s :<br>ago                                                                                                    |
| Uikoinen an<br>Uikoinen anturi kalibrointisiirtymä                                                                                                    | 0 100 OK 52 saco i                                                                                                    |
| Kommunikointiasetukset                                                                                                    | rat Avo 95 OK 1 m 21 s :                                                                                                    |
| Kuinka monta egatoonistunutta yhteydenottoa an<br>Alka, jonka jälkeen häytys luodaan: 6 minuuttia                                                                 | a. 3 (a) 3 (b) 38 OK 41 s ago 39 OK 41 s ago 39 OK 41 s ago 30 (c) 38 OK 41 s ago 30 (c) 38 OK 41 s ago 30 (c) 38 OK 41 s ago 30 (c) 38 (c) 38 |
| Päivitysväli tukiasemalle<br>Kuinka tiheään sensori päivittää arvonsa tukiase                                                                                     | Arvo<br>2 🗟 96 OK 1 m 10 s :                                                                                                    |
|                                                                                                    | PERUUTA HYVÄKSY ASETUKSET                                                                                                    |

Muihin asetuksiin ei tarvitse yleensä koskea.

| Ouman Wireless |                                   |                                 |                                    |                        |               |                                                                                               |                                      | suomi 🔻        |
|----------------|-----------------------------------|---------------------------------|------------------------------------|------------------------|---------------|-----------------------------------------------------------------------------------------------|--------------------------------------|----------------|
|                |                                   |                                 |                                    |                        |               | 4. Asennustilaan<br>pääsee myös We<br>kautta painamal<br>kuvaketta. Asen<br>tilasta paistumin | bUi:n<br>Ila tätä<br>nus-            | > "            |
|                | Odotetaan anture                  | ita (13 min jäljellä            | ).                                 |                        |               | tapahtuu myös t<br>kuvaketta paina                                                            | ätä<br>malla,                        | ~              |
| Sensorikartta  | Tukiasema                         |                                 |                                    |                        |               | tai automaattise<br>minuutin kuluttu                                                          | sti 90<br>a.                         |                |
| Asetukset      | Jonkin anturin<br>signaali matala | Jonkin anturin<br>paristo huono | Yli 50%<br>paristoista alle<br>30% | Lämpötila<br>keskiarvo | AI<br>lämpöti | in Korkein<br>Ia lämpötila                                                                    | Lämpötili<br>pysyvyysarvo<br>keskiar | an<br>on<br>vo |
|                | Ei                                | Ei                              | Ei                                 | 23.8                   | 21            | .2 25.5                                                                                       |                                      | 73 ፤           |
|                | Laitteet (12 yhdisi               | etty)                           | Lämpötila                          | Lämpötila K            | osteus        | 1. Paina kolmen<br>kuvaketta, josta                                                           | pisteen                              | •ksi           |
|                | H 2.0 Reitit                      | n 00:12:4b:00:10:co             | c:a1:6c 25.5                       | 0                      | 9             | tuu toimintovali                                                                              | kko.                                 | ago :          |

21.2

100

8

-79

40 s

TP 1.2

Anturi

00:12:4b:00:14:1d:4b:35

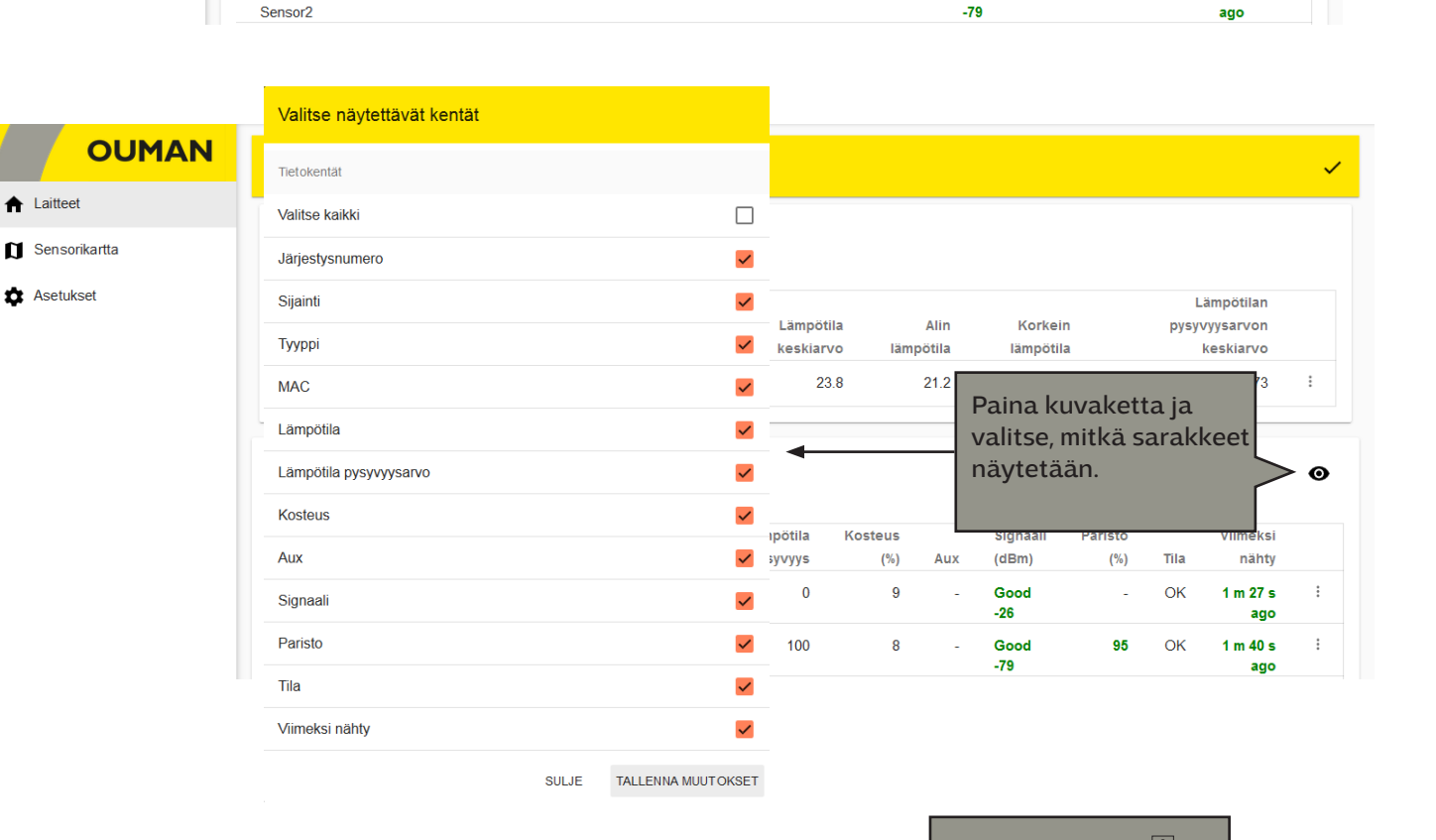

| l |                   |        |                         |      |     |   |   |             | Paina kuvaketta               |
|---|-------------------|--------|-------------------------|------|-----|---|---|-------------|-------------------------------|
|   | TP 1.2<br>Sensor2 | Anturi | 00:12:4b:00:14:1d:4b:35 | 21.2 | 100 | 7 | - | Good<br>-80 | ja valitse Nimea sijainti 🗲 🗄 |
|   |                   |        |                         |      |     |   |   |             |                               |

|             |                      |                           |                |                          |         |          |         |     |             |      | Asetuks  | et       |          | - |
|-------------|----------------------|---------------------------|----------------|--------------------------|---------|----------|---------|-----|-------------|------|----------|----------|----------|---|
| Laitte      | 3. Anna a nille uusi | anturin sij<br>yksilöllin | ain-<br>en     | <sup>o</sup> 1.2 Sensor2 |         |          |         |     |             |      | Kopio as | setukset |          | Ο |
|             | nimi.                |                           |                |                          |         |          | Kosteus |     | Signaali    | Pari | Nimeä s  | ijainti  | Viimeksi |   |
| Siji        |                      |                           |                | PERUUTA                  | MUUTA S | IJAINTIA | (%)     | Aux | (dBm)       |      | Vaihda p | aikkaa   | nähty    |   |
| H 2<br>rout | .0 Re<br>ter         | ititin 00:12              | 2:4b:00:10:cc: | a1:6c                    | 25.6    | 0        | 10      | -   | Good<br>-26 |      | Poista a | nturi    | 26 s ago | : |
| TP          | 1.2 An<br>1sor2      | turi 00:12                | 2:4b:00:14:1d: | 4b:35                    | 21.2    | 100      | 7       |     | Good<br>-80 |      | 95       | ОК       | 31 s ago | : |

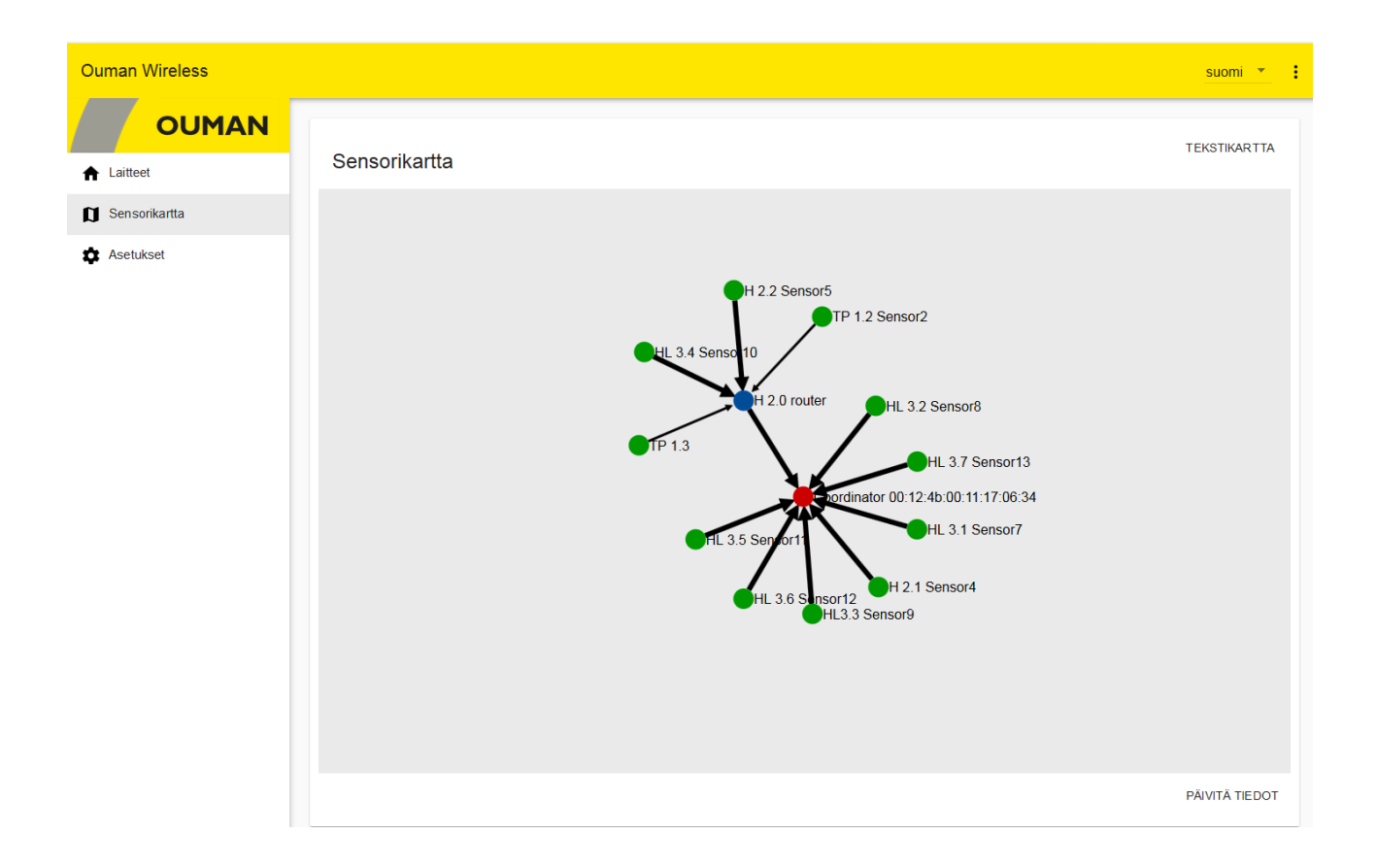

### Antureiden näytteenottoväli

| Ouman Wireless |                                   |                                 |                                    |                  |                   |                       |                      |     |                                     | suomi 🔻             |
|----------------|-----------------------------------|---------------------------------|------------------------------------|------------------|-------------------|-----------------------|----------------------|-----|-------------------------------------|---------------------|
| OUMAN          | Odotetaan anture                  | ita (89 min jäljel              | lä)                                |                  |                   |                       |                      |     |                                     | ~                   |
| ▲ Laitteet     |                                   |                                 |                                    |                  |                   |                       |                      |     |                                     |                     |
| Sensorikartta  | Tukiasema                         |                                 |                                    |                  |                   |                       |                      |     |                                     |                     |
| 🏟 Asetukset    | Jonkin anturin<br>signaali matala | Jonkin anturin<br>paristo huono | Yli 50%<br>paristoista alle<br>30% | e Lämp<br>keski  | ötila<br>arvo län | Alin<br>npötila       | Korkein<br>lämpötila |     | Lämpötil<br>pysyvyysarvo<br>keskiar | an<br>on<br>vo      |
|                | Ei                                | Ei                              | Ei                                 |                  | 23.9              | 21.3                  | 25.6                 |     |                                     | 70 :                |
|                | Laitteet (12 yhdist               | etty)<br># Sijainti             | Тууррі МАС                         |                  | Lämpötila<br>(°C) | Lämpötila<br>pysyvyys | Kosteus<br>(%)       | Aux | Signaali<br>(dBm)                   | €<br>Paristo<br>(%) |
|                | ОК                                | 1 H 2.0<br>router               | Reititin 00:12:4                   | b:00:10:cc:a1:6c | 25.6              | 0                     | 10                   | -   | Good<br>-25                         | -                   |
|                | OK                                | 2 TP 1.2<br>Sensor2             | Anturi 00:12:4                     | b:00:14:1d:4b:35 | 21.3              | 100                   | 7                    | -   | Good<br>-80                         | 95                  |
|                | OK                                | 3 TP 1.3                        | Anturi 00:12:4                     | b:00:14:1d:17:6a | 21.3              | 100                   | 9                    | -   | Good<br>-82                         | 99                  |

OK-painike – Asennustilassa antureiden näytteenottoväli on oletuksena 10s. Kun antureita on "liittymistilassa" 10 kpl tai enemmän 10s näytteenottoväli hidastaa laitteen toimintaa. OK-painikkeella kyseisen anturin näytteenottoväli muuttuu 2 min, jolloin toiminta nopeutuu.

Jos näytteenottoväliä ei muuteta käyttöönottotilassa, se muuttuu automaattisesti 15 minuuttiin (tehdasasetus) kun poistutaan käyttöönottotilasta.

Laitteiden asetuksissa voit asettaa "Päivitysvalin tukiasemalle" (näytteenottoväli). Anturi tarkistaa, onko asetusarvo muuttunut, aina kun anturi lähettää mittaustiedon tukiasemalle.

### Tukiaseman anturiasetukset

| Ouman Wireless |                                   |                                 |                                    |                        |                   |                      | suomi 🍷                         | : |
|----------------|-----------------------------------|---------------------------------|------------------------------------|------------------------|-------------------|----------------------|---------------------------------|---|
| OUMAN          |                                   |                                 |                                    |                        |                   |                      | Ű                               |   |
| ▲ Laitteet     |                                   |                                 |                                    |                        |                   |                      |                                 |   |
| M 0            |                                   |                                 |                                    |                        |                   |                      |                                 |   |
| Sensorikartta  | Tukiasema                         |                                 |                                    |                        |                   |                      |                                 |   |
| Asetukset      |                                   | lonkin anturin                  | Yli 50%                            | Lämpötila              | Alin              | Korkoin              | Lämpötilan                      |   |
| Asetukset      | Jonkin anturin<br>signaali matala | Jonkin anturin<br>paristo huono | Yli 50%<br>paristoista alle<br>30% | Lämpötila<br>keskiarvo | Alin<br>Iämpötila | Korkein<br>lämpötila | Lämpötilan<br>pysy<br>Asetukset | 1 |

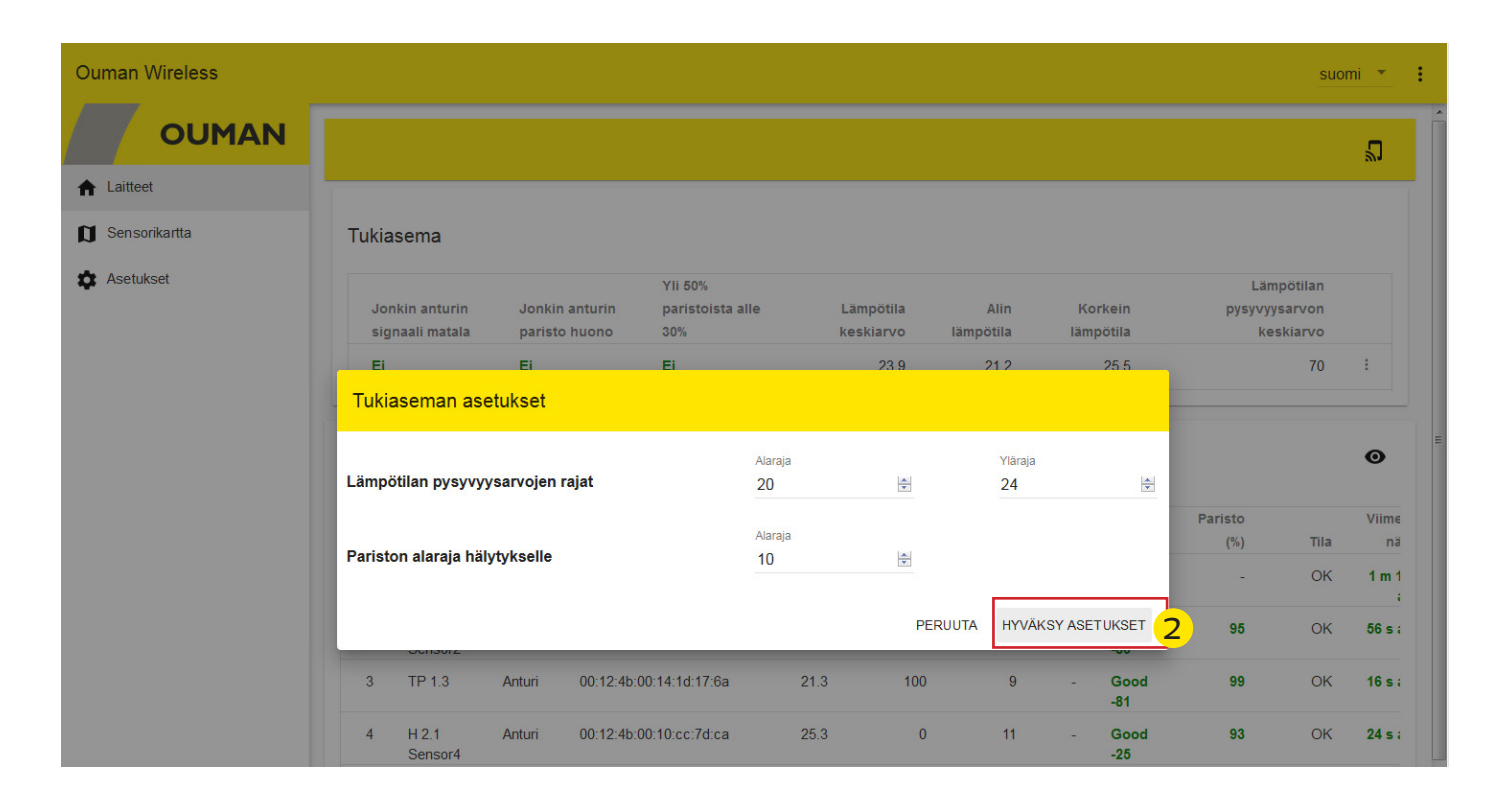

#### Asetusarvojen pysyvyys

Mittaustulosten esittämisen lisäksi tukiasema laskee valituista mittauksista keskiarvoja ja suodattaa virhearvoja. Nopeaa tarkastelua varten kaikista lämpötiloista lasketaan pysyvyysarvoa, joka kuvaa kuinka hyvin lämpötila on pysynyt annettujen raja-arvojen sisällä.

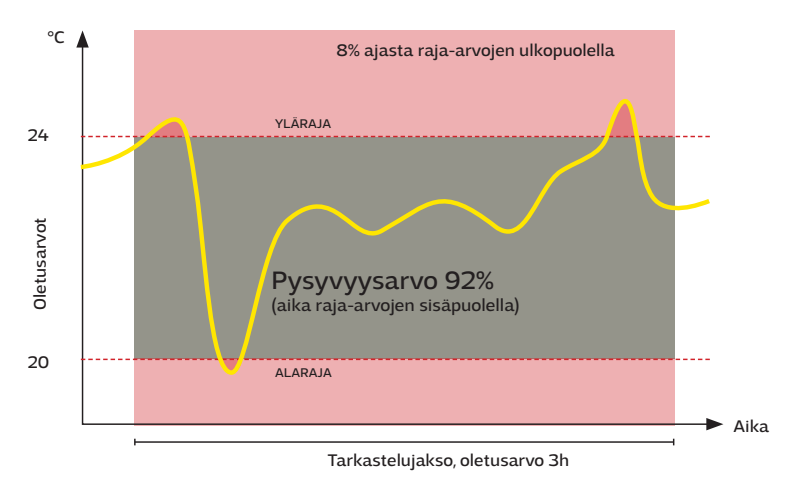

### Laitteet -> Tukiasema -> : -> Keskiarvon asetukset

| Ouman Wireless              |                                                  |                           |           |                                     | suomi 🔻                  |
|-----------------------------|--------------------------------------------------|---------------------------|-----------|-------------------------------------|--------------------------|
|                             |                                                  |                           |           |                                     | _<br>ا                   |
| 🛧 Laitteet                  |                                                  |                           |           |                                     |                          |
| 🗊 Sensorikartta             | Tukiasema                                        |                           |           |                                     |                          |
| Asetukset                   |                                                  |                           |           |                                     |                          |
|                             | Yli 50%<br>Jonkin anturin Jonkin anturin paristo | o<br>oista alle Lämpötila | Alin      | Korkein p                           | Lämpötilan               |
|                             | signaali matala paristo huono 30%                | keskiarvo                 | lämpötila | lämpötila                           | Asetukset                |
|                             | Ei Ei Ei                                         | 23.9                      | 21.3      | 25.6                                | Keskiarvon aset          |
|                             |                                                  |                           |           |                                     | - ·                      |
|                             |                                                  |                           |           | l ämpötilan keskiarvo lask          | ennan asetukset          |
|                             |                                                  |                           |           | YLEISET ANTUREIDEN VAL              |                          |
|                             |                                                  |                           |           |                                     | <u></u>                  |
|                             |                                                  |                           |           | Anturit, joita käytetään laskennas: | .a                       |
|                             |                                                  |                           |           | Valitse kaikki                      |                          |
|                             |                                                  |                           |           | TP 1 2 Sensor2                      |                          |
| Lampotilan keskian          | vo laskennan asetukset                           |                           |           | TP 1.3                              | -                        |
|                             |                                                  |                           |           | H 2.1 Sensor4                       | <b>~</b>                 |
| YLEISET ANTUREI             | DEN VALINTA                                      |                           |           | H 2.2 Sensor5                       |                          |
|                             |                                                  |                           |           | HL 3.1 Sensor7                      | <b>~</b>                 |
| Keskiarvon laskennan as     | setukset                                         |                           |           | HL 3.2 Sensor8                      | <b>×</b>                 |
|                             |                                                  |                           |           | HL3.3 Sensor9                       | <b>v</b>                 |
| Keskiarvon laske            | nnan aikajakso                                   | Aikajakso (h)             |           | HL 3.4 Sensor10                     |                          |
| Keskiarvon laskennan aikaj  | akso. Arvo 0:lla laskenta on "Online".           | 0                         |           | HL 3.5 Sensor11                     | N                        |
|                             |                                                  |                           |           | HL 3.7 Sensor13                     |                          |
|                             |                                                  |                           |           |                                     |                          |
| Keskiarvon laske            | nnan tapa                                        | Тара                      |           |                                     | SULJE TALLENNA MUUTOKSET |
| Tapa, jota käytetään keskia | rvon laskennassa.                                | Suora keskiarvo           | 2         | •                                   |                          |
|                             | Suora keskiarvo                                  |                           |           |                                     |                          |
|                             | Min-maks. lämpötila rajoitettu                   | SUL                       | JE TALLEN | NA MUUTOKSET                        |                          |
|                             | Min-Maks. antureiden valinta                     |                           |           |                                     |                          |
|                             | Rajoitettu ja valinta yhdistelmä                 |                           |           |                                     |                          |

| Tukiaseman asetukset $\rightarrow \vdots$ $\rightarrow$ Keskiarvon | asetukset, YLEISET                                                                                |
|--------------------------------------------------------------------|---------------------------------------------------------------------------------------------------|
| Keskiarvon laskennan aikajakso:                                    | Laskenta voidaan tehdä liukuvana tietyllä aikajaksolla. Jos arvo on<br>0, arvo on "online" arvo.  |
| Keskiarvon laskennan tapa:                                         |                                                                                                   |
| Suora keskiarvo                                                    | Laskee kaikkien laskennassa mukana olevien anturien keskiarvon.                                   |
| Min – Max lämpötila rajoitettu                                     | Poistaa laskennasta rajojen yli- ja ali menevät mittaukset                                        |
| Min-Max antureiden valinta                                         | Poistaa valitun määrän mittauksia laskennasta. Esim. 2 alinta lämpö-<br>tilaa & 1 Ylin lämpötila. |
| Rajoitettu ja valinta yhdistelmä                                   | Yhdistelmävalinta edellisistä. Ohjelma suorittaa ensin valinnan sitten<br>rajauksen.              |

Mikäli jokin anturi tippuu verkosta, sitä ei oteta huomioon keskiarvolaskennassa.

### Asetukset

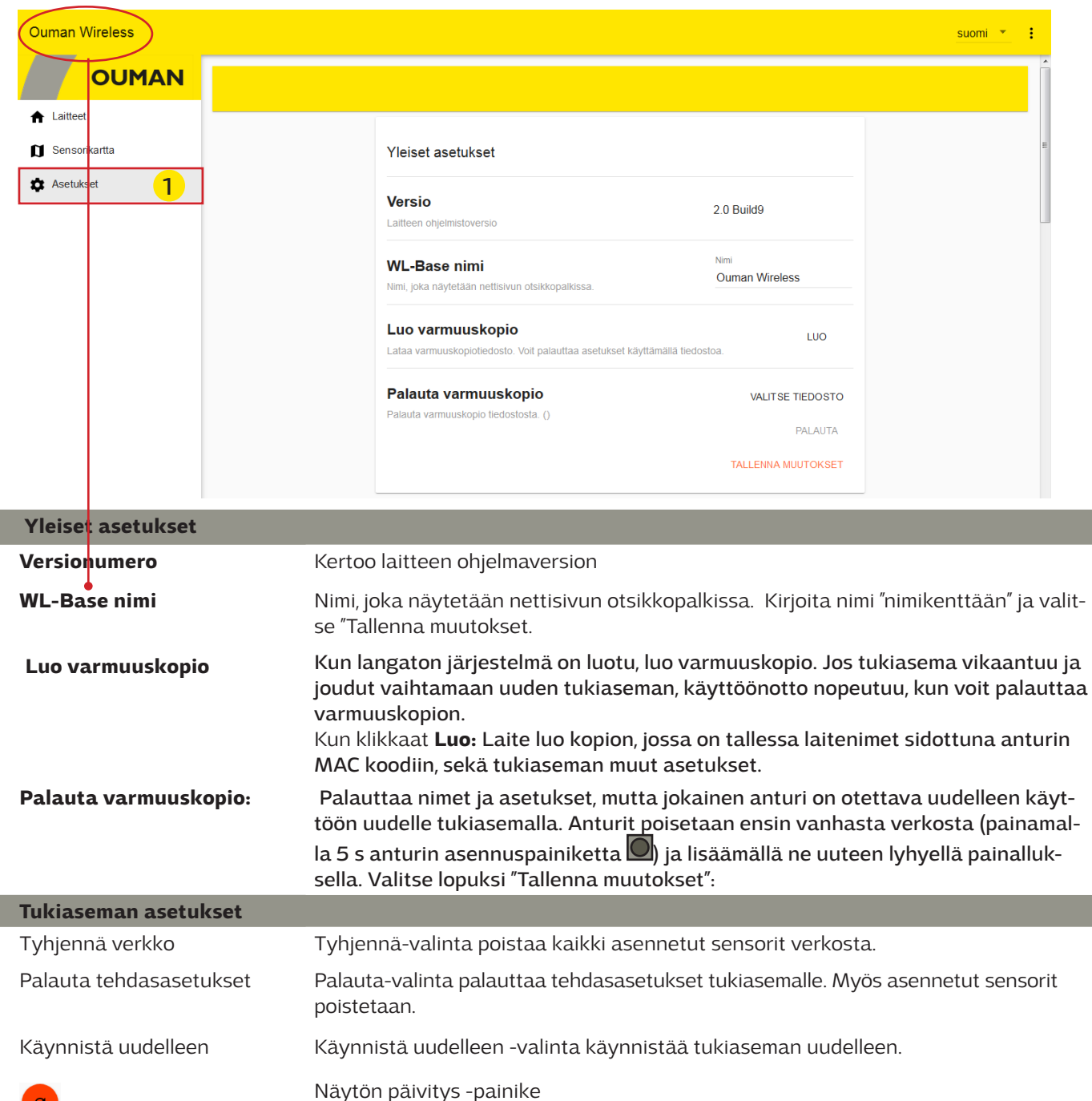

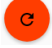

| Verkkoasetukset         |                                                                                                    |
|-------------------------|----------------------------------------------------------------------------------------------------|
| DHCP                    | Valittavissa: Päällä/ Pois                                                                                                    |
| Access                  | Valittavissa: Päällä/ Pois                                                                                                    |
| Access-osoite           | Access IP-osoite.                                                                                                    |
| IP-osoite               | Paikallinen IP-osoite.                                                                                                    |
| Gateway-osoite          |                                                                                                    |
| Aliverkon peite         | Jos DHCP on paalla, tuklasema nakee verkkoase-<br>tukset automaattisesti, kun laite on kytkettynä                                                                                 |
| Nimipalvelimen osoite   | verkkoon ja siihen laitetaan virta päälle.                                                                                                    |
| Tallenna muutokset      |                                                                                                    |
| Modbus RTU-asetukset    |                                                                                                    |
| RTU-tyyppi              | Valittavissa Master tai Slave                                                                                                    |
| Baudinopeus             | Väylän liikennöintinopeus. Samaan väylään kytketyillä laitteella pitää olla sama liikennöinti-<br>nopeus (baud). Väylänopeus on oletuksena 9600 baudia, mutta se voidaan muuttaa. |
| Databitit               | Väylän databittien määrä. Samaan väylään kytketyillä laitteella pitää olla sama Databits<br>-asetusarvo.                                                                          |
| Pariteetti              | Väylän pariteetti. Aseta kaikkiin väylässä oleviin laitteisiin ja tähän sama paritetti.                                                                                           |
| Lopetusbitit            | Väylän lopetusbittien määrä. Samaan sarjaporttiin kytketyillä laitteella pitää olla sama lope-<br>tusbitit -asetusarvo.                                                           |
| Modbus slave-osoite     | Anna yksilöllinen osoite                                                                                                    |
| Tallenna muutokset      | Jos teit muutoksia Modbus RTU -asetuksiin, valitse "Tallenna muutokset".                                                                                                    |
| Modbus TCP/IP -asetukse | •t                                                                                                    |
| Sallittu                | Päällä-valinnalla Modbus TCP/IP -kommuiniokointi on sallitu.                                                                                                    |
| Modbus TCP/IP -portti   |                                                                                                    |
| Sokettien määrä         | Palvelimen kuormaa voidaan rajoittaa muuttamalla asetusta. Asetus määrittää mak-<br>simimäärän yhtäaikaisia sallittuja yhteyksiä eri IP-osoitteista palvelimelle.                 |
| Tallenna muutokset      | Jos teit muutoksia Modbus TCP/IP -asetuksiin, valitse "Tallenna muutokset".                                                                                                    |
| SNMP-asetukset          |                                                                                                    |
| Sallittu                | Päällä/Pois valinnalla sallitaan/estetää kokonaisuudessaan SNMP toiminto.                                                                                                    |
| IP-osoite               | Kohdepalvelimen IP-osoite, johon viesti lähetetään. Oletuksena on Ounetin IP-osoite 10.1.1.23.                                                                                    |
| Tallenna muutokset      | Jos teit muutoksia SNMP-asetuksiin, valitse "Tallenna muutokset".                                                                                                    |

# Kuvaustiedostojen lataaminen, versiotiedot ja salasanan vaihtaminen

| Ouman Wireless |                                                                                       | Lataa CSV modbus listaus |
|----------------|---------------------------------------------------------------------------------------|--------------------------|
| OUMAN          | Modbus slave-osoite 1                                                                 | Lataa Ounet kuvaus       |
| ▲ Laitteet     |                                                                                       | Lataa Ouflex RTU kuvaus  |
| Sensorikartta  | Web UI:n oikeasssa yläkulmassa olevas-                                                | Versiotiedot             |
| Asetukset      | ta kolmen pisteen kuvakkeesta avautuu<br>toimintovalikko. Voit ladata omalle tiedoko- | Vaihda salasanaa         |
| •              | neellesi CSV-muotoisen modbus listauksen,                                             | Kirjaudu ulos            |
|                | Ounet kuvaustiedoston sekä Modbus RTU<br>kuvaustiedoston Valikosta läyttyy myös       |                          |
|                | Web UI:n versiotiedot ja salasanan vaihto,                                            |                          |
|                | sekä uloskirjautuminen.                                                               |                          |

# Tekniset tiedot

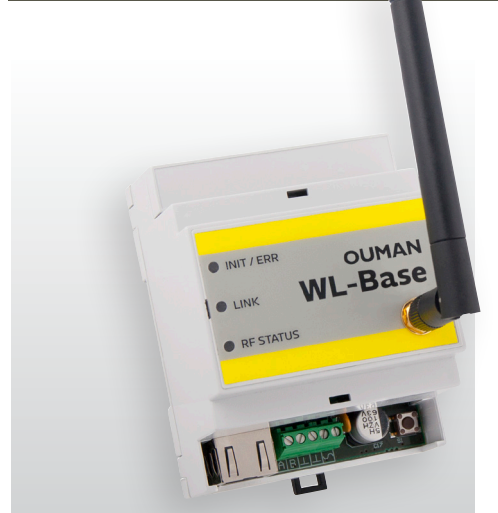

| WL-Base Tukiasema                     |                                            |
|---------------------------------------|--------------------------------------------|
| Kotelo                                | ABS-muovia                                 |
| Käyttöalue                            | 0°C+50°C                                   |
| Suojausluokka                         | IP20                                       |
| Mittausväli asennustilassa            | 10 sekuntia                                |
| Mittausväli normaalitilassa           | aseteltavissa (1-240 min)                  |
| Mitat                                 | 90 x 70 x 59 mm                            |
| Asennus                               | DIN-kiskoon kiinnitettävä                  |
| Käyttöjännite                         | 24 VAC / 5,5 VA tai<br>1030 VDC / 3W       |
| Virrankulutus täydessä<br>toiminnassa | 12 VDC 160mA<br>24VDC 85mA<br>24 VAC 210mA |
| Verkon koko                           | max. 100 anturia                           |

### Tukiasema:

- Access-toiminto, joka mahdollistaa kirjautumisen sisäiselle web-serverille internetin yli
- Sisäänrakennettu asennusta helpottava web-serveri
- Asennusmoodissa lyhyt mittausväli
- Ethernet, Modbus TCP/IP
- RS-485, Modbus RTU slave/master:
  - -Tuki yksikkösäätimille C2O3, S2O3, H23 ja EH-2O3.
  - Kun WL-Base toimii Modbus RTU väylässä master-laitteena, WL-base laskee huonelämpötilojen keskiarvon ja kirjoittaa arvon väylän kautta yksikkösäätimelle huonelämpötilan mittaustiedoksi.
- Suorien yhteyksien suositeltava maksimimäärä tukiasemaan on 80 kpl. Signaali voi kulkea reitittävän anturin kautta, jolloin suorien yhteyksien tarve vähenee.

HUOM! Tukiasemaa ei tule kytkeä julkiseen internet-verkkoon ilman palomuuria! Tällainen on esimerkiksi kiinteä IP-osoite, joka näkyy ulkoverkkoon päin. Normaalisti 3G-modeemi/adsl/vdsl/kaapelimodeemi toteuttaa palomuuritoiminnallisuden, jolloin erillistä lisälaitetta ei yleensä tarvita mutta tilanne täytyy varmistaa verkonylläpitäjältä.

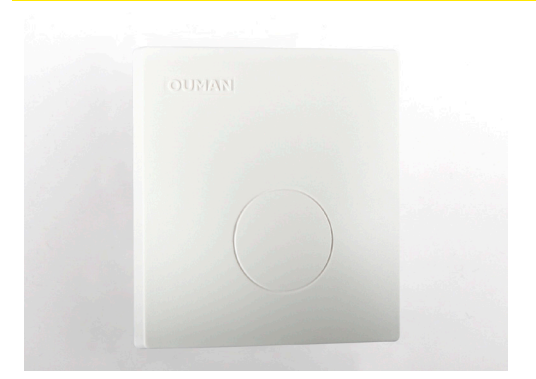

### Huonelämpötila- ja kosteusanturi:

- Sisäänrakennettu antenni

- Antureiden kantomatka ei heikkene, kun pariston varaus vähenee.

- taajuus 869 MHz
- Liitin ulkoanturille (kiinteällä johdolla ulos)
- Mahdollisuus kytkeä toinen lämpötilamittaus,

0-10V lähetinmittaus tai kosketintieto.

Paristojen kestoon vaikuttaa oleellisesti:

- Näytteenottoväli
- Ympäristön lämpötila
- Heikkoon kenttään sijoitettu anturi. (Tippuu ajoittain pois verkosta)

| Lämpötila-anturi / Reitittävä lämpötila-anturi WL-TEMP-RH                                                                                                    |                                                        |  |
|----------------------------------------------------------------------------------------------------|--------------------------------------------------------|--|
| Kotelo                                                                                                    | ABS-muovia                                             |  |
| Käyttöalue                                                                                                    | 0°C+50°C                                               |  |
| Suojausluokka                                                                                                    | IP20                                                   |  |
| Lämpötilan mittaustarkkuus alueella +1060°C<br>Mitta-alue                                                                                                    | ± 0,3°C<br>-30+100°C                                   |  |
| Kosteuden mittaustarkkuus alueella 2080%rH<br>Mitta-alue                                                                                                    | ± 3 %rH<br>0100%rH                                     |  |
| Ulkoinen kytkentäliitin (AUX)<br>Lämpötila<br>Mittausalue<br>Mittaustarkkuus (25 °C)<br>0-10VDC<br>Mittausalue<br>Tarkkuus                                                                 | -30°C+50°C<br>± 0.3°C<br>skaalattavissa<br>0.5% / 50mV |  |
| Virtalähde, kun toimii mittausanturina<br>Virtalähde, kun toimii reitittimenä                                                                                                    | 2 x AA paristot<br>524 VDC                             |  |
| Paristojen kesto, kun anturi ei toimi reitittävänä<br>anturina (eivät sisälly toimitukseen):<br>Energizer L91 Ultimate Lithium 3100 mAh:<br>15 min mittausvälillä<br>60 min mittausvälillä | 9.5 - 15 vuotta<br>12 - 20 vuotta                      |  |
| <b>Energizer EN91 2800 mAh</b><br>15 min mittausvälillä<br>60 min mittausvälillä                                                                                                    | 6 - 10 vuotta<br>7.5 - 13 vuotta                       |  |
| Ulkoinen virtalähde (toiminta reitittävänä<br>lämpötila-anturina)                                                                                                    | 5 VDC                                                  |  |
| Mitat                                                                                                    | 80 x 85 x 30 mm                                        |  |
| Asennus                                                                                                    | Pinta-asennus                                          |  |